# Niagara Health System

Future State: HIM - Coding: Coding Query (Review Provider Response)

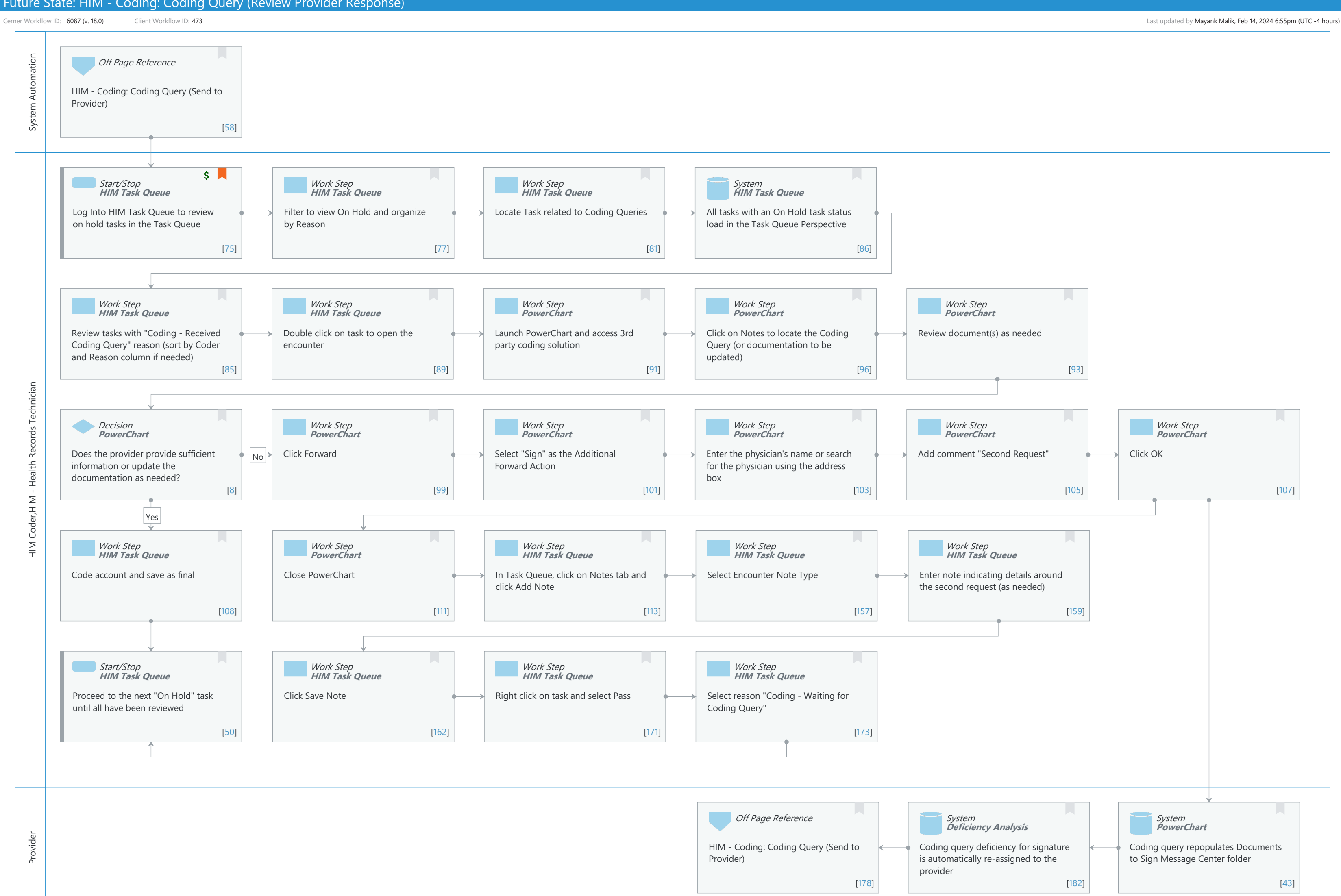

Oct 16, 2024

## Future State: HIM - Coding: Coding Query (Review Provider Response)

Cerner Workflow ID: 6087 (v. 18.0) Client Workflow ID: 473

Last updated by Mayank Malik, Feb 14, 2024 6:55pm (UTC -4 hours)

#### Workflow Details:

Niagara Health System

Workflow Name: HIM - Coding: Coding Query (Review Provider Response) Workflow State: Future State Workstream: Post-Discharge/Post-Visit Venue: Acute Care **Emergency Medicine** Perioperative **Client Owner:** Cerner Owner: Standard: Yes Related Workflow(s): Tags:

### **Workflow Summary:**

| Service Line:          |                                                                    |
|------------------------|--------------------------------------------------------------------|
| Related Solution(s):   | Health Information Management                                      |
|                        | PowerChart                                                         |
| Project Name:          | Niagara Health System:OPT-0297674:NIAG_CD Niagara HIS RFP          |
| TestBuilder Script(s): |                                                                    |
| Cerner Workflow ID:    | 6087 (v. 18.0)                                                     |
| Client Workflow ID:    | 473                                                                |
| Workflow Notes:        | For the steps to configure and follow the workflow, see Understand |
|                        | Coding Query Workflows .                                           |
|                        |                                                                    |

When a provider signs the coding query, the pass reason automatically updates in the coding task queue, notifying the coders that they can review the provider's response and then finalize coding. This eliminates the need for coders to have to manually look in PowerChart to see if the coding query has been completed yet or not. If the provider does not provide sufficient information for the coding query, the coder can forward

the coding query to the provider again. Introduced By: WS 1 Validated By: WS 6

## Swim Lane:

Role(s): System Automation Department(s): Security Position(s):

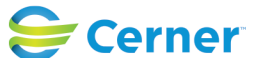

#### Future State: HIM - Coding: Coding Query (Review Provider Response)

Cerner Workflow ID: 6087 (v. 18.0) Client Workflow ID: 473

Last updated by Mayank Malik, Feb 14, 2024 6:55pm (UTC -4 hours)

Oct 16, 2024

#### Off Page Reference [58]

Workflow Link: HIM - Coding: Coding Query (Send to Provider)

#### Swim Lane:

Role(s): HIM Coder HIM - Health Records Technician [Custom] Department(s): Health Information Management Security Position(s): HIM - Coders

#### Start/Stop [75]

Description: Log Into HIM Task Queue to review on hold tasks in the Task Queue Method: HIM Task Queue Step Impact: Financial

#### Work Step [77]

Description: Filter to view On Hold and organize by Reason Method: HIM Task Queue

#### Work Step [81]

Description: Locate Task related to Coding Queries Method: HIM Task Queue

#### **System** [86]

Description: All tasks with an On Hold task status load in the Task Queue Perspective Method: HIM Task Queue

#### Work Step [85]

Description: Review tasks with "Coding - Received Coding Query" reason (sort by Coder and Reason column if needed)

Method: HIM Task Queue

#### Work Step [89]

Description: Double click on task to open the encounter Method: HIM Task Queue

#### Work Step [91]

Description: Launch PowerChart and access 3rd party coding solution

Method: PowerChart

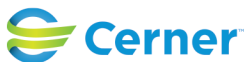

© Cerner Corporation. All rights reserved. This document contains Cerner confidential and/or proprietary information belonging to Cerner Corporation and/or its related affiliates which may not be reproduced or transmitted in any form or by any means without the express written consent of Cerner. Cerner Workflow ID: 6087 (v. 18.0) Client Workflow ID: 473

Oct 16, 2024

#### Work Step [96]

Description: Click on Notes to locate the Coding Query (or documentation to be updated) Method: PowerChart

#### Work Step [93]

Description: Review document(s) as needed Method: PowerChart

#### **Decision** [8]

Description: Does the provider provide sufficient information or update the documentation as needed? Method: PowerChart

#### Work Step [99]

Description: Click Forward Method: PowerChart

#### Work Step [101]

Description: Select "Sign" as the Additional Forward Action Method: PowerChart

#### Work Step [103]

Description: Enter the physician's name or search for the physician using the address box Method: PowerChart

#### Work Step [105]

Description: Add comment "Second Request" Method: PowerChart

#### Work Step [107]

Description: Click OK Method: PowerChart

#### Work Step [108]

Description: Code account and save as final Method: HIM Task Queue

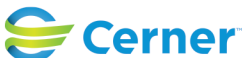

#### Future State: HIM - Coding: Coding Query (Review Provider Response)

Cerner Workflow ID: 6087 (v. 18.0) Client Workflow ID: 473

Last updated by Mayank Malik, Feb 14, 2024 6:55pm (UTC -4 hours)

Oct 16, 2024

#### Work Step [111]

Description: Close PowerChart Method: PowerChart

#### Work Step [113]

Description: In Task Queue, click on Notes tab and click Add Note Method: HIM Task Queue

#### Work Step [157]

Description: Select Encounter Note Type Method: HIM Task Queue

#### Work Step [159]

Description: Enter note indicating details around the second request (as needed) Method: HIM Task Queue

#### Start/Stop [50]

Description: Proceed to the next "On Hold" task until all have been reviewed Method: HIM Task Queue

#### Work Step [162]

Description: Click Save Note Method: HIM Task Queue

#### Work Step [171]

Description: Right click on task and select Pass Method: HIM Task Queue

#### Work Step [173]

Description: Select reason "Coding - Waiting for Coding Query" Method: HIM Task Queue

#### Swim Lane:

Role(s): Provider Department(s): Security Position(s):

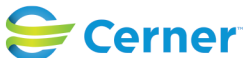

## Future State: HIM - Coding: Coding Query (Review Provider Response)

Cerner Workflow ID: 6087 (v. 18.0) Client Workflow ID: 473

Last updated by Mayank Malik, Feb 14, 2024 6:55pm (UTC -4 hours)

## Off Page Reference [178]

Workflow Link: HIM - Coding: Coding Query (Send to Provider)

## System [182]

Description: Coding query deficiency for signature is automatically re-assigned to the provider Method: Deficiency Analysis

### System [43]

Description: Coding query repopulates Documents to Sign Message Center folder Method: PowerChart

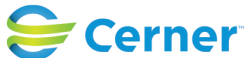